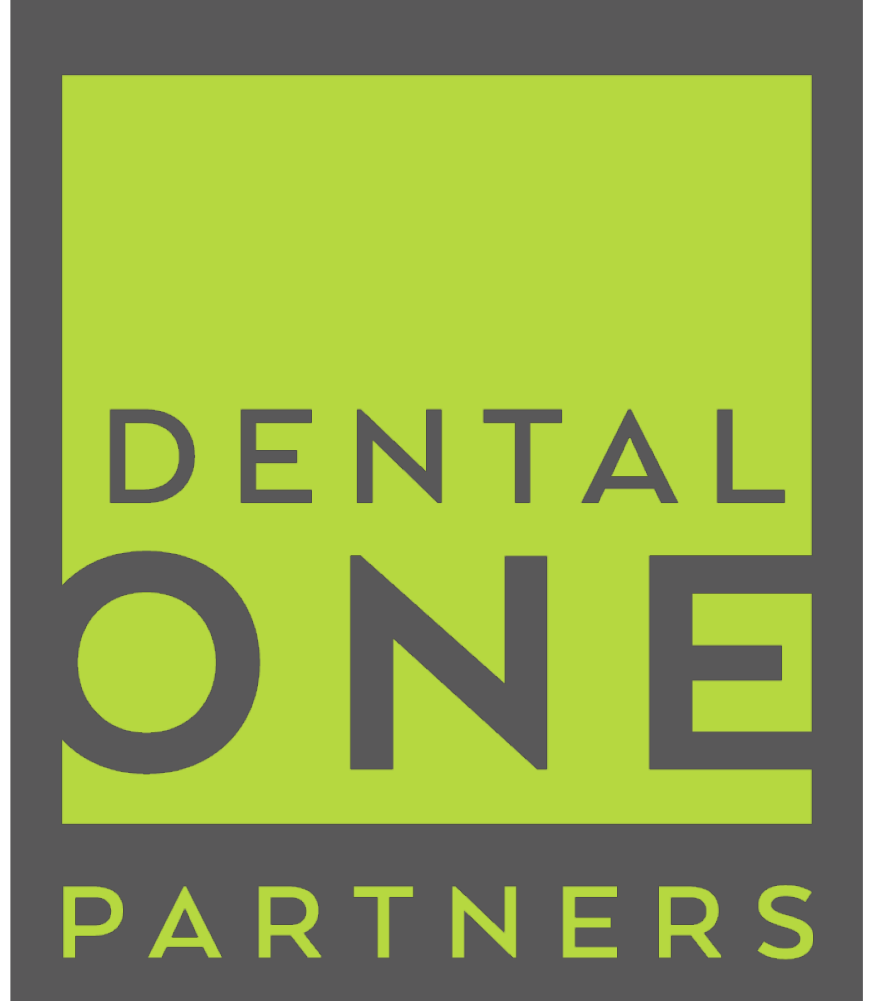

# ManageEngine ServiceDesk

Support Technician Quick Reference Guide ServiceDesk Quick Reference Guide

## **Table of Contents**

| ServiceDesk Overview |   |  |  |  |  |  |  |
|----------------------|---|--|--|--|--|--|--|
| Home Page            |   |  |  |  |  |  |  |
| Dashboard Page       |   |  |  |  |  |  |  |
| Requests Page        | 1 |  |  |  |  |  |  |
| Solutions Page       |   |  |  |  |  |  |  |
| Reports Page         |   |  |  |  |  |  |  |

### ServiceDesk Quick Reference Guide

ManageEngine ServiceDesk Plus is a fast, easy way for users to request and receive help with almost anything they need. From system or software problems, to billing or credentialing issues, this user-friendly ticketing system offers the ability to create a variety of pre-filled templates that help users quickly submit a help desk request in just a few clicks. ServiceDesk goes beyond offering an efficient way to ask for help - it also provides users with a searchable knowledge database that lets them find answers to more common issues.

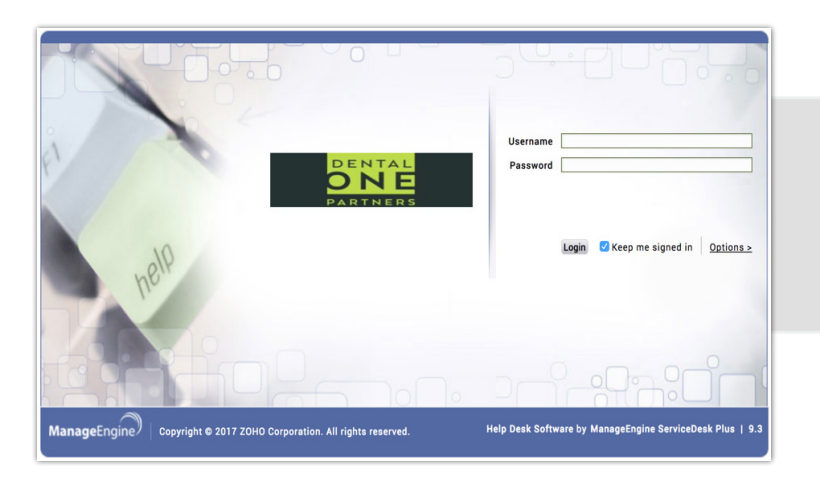

Access ServiceDesk by going to <u>http://servicedesk</u>. Enter your Windows login credentials into the Username and Password fields and click the **Login** button.

**NOTE:** Any time you change your Windows password, you will need to enter that new password here as well.

When you log in you will be taken to your ServiceDesk Home page. The Home page provides you with a brief overview of your current service requests and tasks, as well as a way to view any announcements your team has posted.

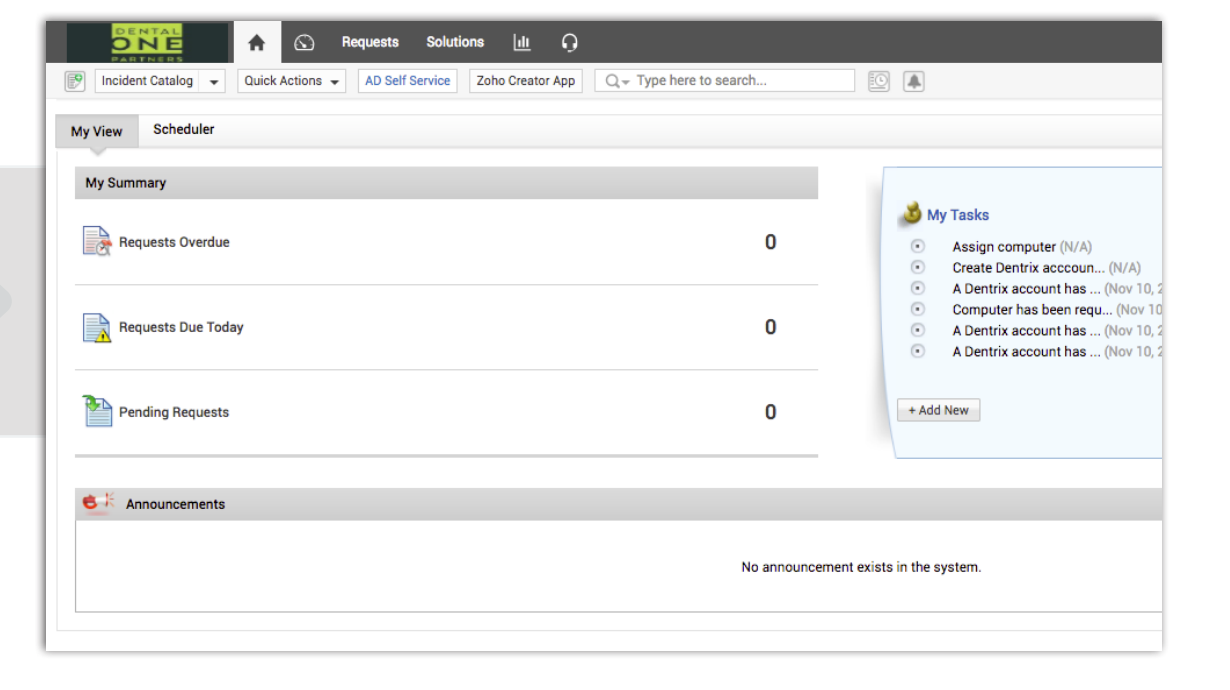

#### **Home Page Overview**

The Home page shows you a summary of your current requests and tasks, as well as any announcements that have been published.

| Incident Catalog       Quick Actions       ADManager Plus       Advanced Analytics         My View       Scheduler | AD Self Service Zoho Creator App Q - Typ                                                                    | The buttons and search bar in<br>the top ribbon are available<br>on every tab in ServiceDesk.                                              |
|----------------------------------------------------------------------------------------------------|----------------------------------------------------------------------------------------------------|----------------------------------------------------------------------------------------------------|
| My Summary 1<br>Requests Overdue                                                                                   | O<br>O My Tasks<br>O Assign comput<br>O Create Dentrix                                                      | ter (N/A)<br>acccoun (N/A)                                                                                                    |
| Requests Due Today                                                                                                 | A Dentrix acco     Computer has     A Dentrix acco     A Dentrix acco     A Dentrix acco     A Dentrix acco | unt has (Nov 10, 2017 12:12 PM)<br>been requ (Nov 10, 2017 12:17 PM)<br>unt has (Nov 10, 2017 12:17 PM)<br>unt has (Nov 10, 2017 12:33 PM) |
| Pending Requests                                                                                                   | 5 + Add New                                                                                                 | > Show All                                                                                                    |
| Section 2017                                                                                                    | No announcement exists in the system.                                                                       | Show All Add New                                                                                                    |

- 1. The **My Summary** section gives you a quick overview of how many requests you have that are overdue, coming due today, and pending.
- 2. The **My Tasks** section shows any tasks assigned to you. Open the task by clicking its description. You can add a new task by selecting the **+ Add New** button.
- 3. The **Dashboard** tab takes you to a dashboard that displays various snapshots of data from your team's requests.
- 4. The **Requests** tab lists all the requests assigned to your team.

- 5. The **Solutions** tab is the searchable knowledge database .
- 6. The **Profile** button lets you change your password.

#### **General Navigation Tip**

The buttons and search bar in the ribbon at the top of the page are displayed throughout ServiceDesk, regardless of your location.

#### **Dashboard Page Overview**

The Dashboard page displays various widgets that give you snapshots of data regarding the requests for your group. These report widgets are displayed in different ways, depending on the data being summarized.

|                                    | Requests Soluti | ons Admin <u>III</u> | 0                           |                                        | 9 🔈                                    |
|------------------------------------|-----------------|----------------------|-----------------------------|----------------------------------------|----------------------------------------|
| 9 Incident Catalog 👻 Quick Actions | ADManager Plus  | Advanced Analytics   | AD Self Service             | Zoho Creator App Q Type here to search | Product Overview 🖋                     |
| Requests by Technician             |                 |                      | Technician                  | All Site<br>Request Summary            | ees → 🔹 Support Groups → 🕐 → 🖽 New → Ξ |
| Raymond Men                        | Open<br>73      | On Hold<br>0         | OverDue                     | 30<br>24 <u>22</u>                     | <u></u>                                |
| Braxton Dor<br>Alan Strawi         | 58<br>51        | 0                    | 58<br>52                    | 18 18 21<br>12 14                      | 14<br>14<br>13                         |
| Mike Klos<br>Gerald Conn<br>Others | 42<br>20<br>37  | 0                    | 2 <sup>42</sup><br>19<br>32 |                                        |                                        |
| Unassigned<br>Total                | 541<br>822      | 0                    | 468<br><b>743</b>           |                                        | Wed Thu Fri Sat                        |
| View All                           |                 |                      |                             |                                        |                                        |
| Task Summary                       |                 |                      |                             | Open Requests By Priority              | Priority v                             |
|                                    |                 |                      | Pending Tasks               |                                        |                                        |
| Paul Austin                        |                 |                      | 9                           | Normal=623                             |                                        |
| Gerald Conner                      |                 |                      | 1                           | -                                      |                                        |
|                                    |                 |                      | 54                          | -                                      |                                        |
| Total                              |                 |                      | 65                          | -                                      | Not Assigned=4<br>High=29<br>Low=37    |

- 1. Some of the widgets have drop-down menus to let you sort and change your views.
- 2. Some of the data in the widgets are hyplerlinks you can click to be taken directly to that specific piece of information. You can see this by hovering your mouse over the numbers or results, or by looking for colored text such as red or blue.
- 3. You can filter the data the widgets display using the drop-down menus. These let you select specific sites and support groups (Dentrix, PV, etc.).

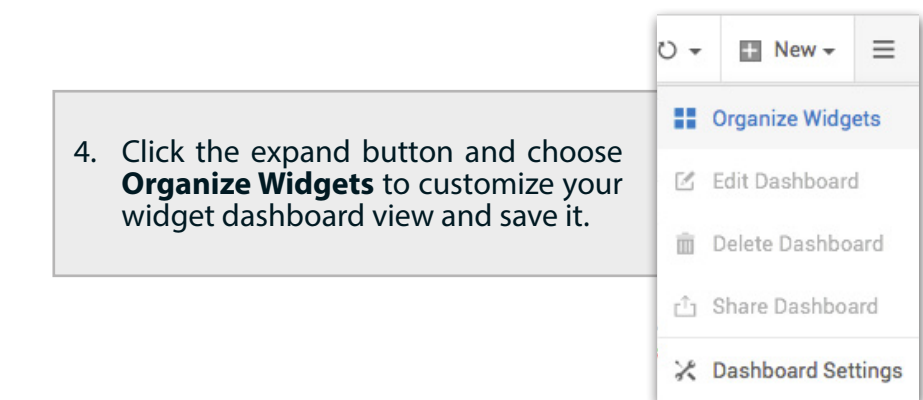

#### ServiceDesk Quick Reference Guide

#### **Solutions Page Overview**

The Solutions page is a searchable knowledge database where you can look for answers to common questions or problems. Using this feature lets you to see resolutions to common issues others have experienced. You can also add new solutions from this page.

| DENTAL         A         C         Requests         Solutions         Int         O         O <th>٩</th> |   |     |         |         |       |       |                                                                                                    | ٩     |                       |             |       |
|----------------------------------------------------------------------------------------------------|---|-----|---------|---------|-------|-------|----------------------------------------------------------------------------------------------------|-------|-----------------------|-------------|-------|
| Incident Catalog  Quick Actions  AD Self Service Zoho Creator App Q Type here to search                                                                                                    |   |     |         |         |       |       |                                                                                                    |       |                       |             |       |
| Topics [Expand All]                                                                                                    |   | Q S | earch i | n All s | Solut | tions | All Solutions View Solution Actions View 1 - 25 of 31 < > 25 + per page                                                                                                    |       |                       |             |       |
| General Hardware                                                                                                    | C |     |         |         |       | D     | Title &                                                                                                    | Views | Created On            | Created By  | ۹ 🛱   |
| Marketing Network Software                                                                                                    |   | (   |         | 6       | 3     | 35    | 90 - Avon Center down<br>Topic : Internet<br>Office is back online after power cycling their Motorola router                                                                                                    | 0     | Nov 7, 2017 11:10 AM  | Raymond Men | ıdoza |
|                                                                                                    |   |     |         | 6       | ) 3   | 32    | Adding a DMO Library to the Reporting Portal<br>Topic : Sharepoint<br>Use these instructions when adding a new DMO library to the DentalBytes Reporting Portal                                                                                                    | 1     | Oct 27, 2017 04:44 PM | Ed Holmsen  |       |
|                                                                                                    |   |     |         | 0       | ) 2   | 26    | Adding a Facilities Development checklist for a De<br>Topic : Sharepoint<br>Follow these instructions to create a new checklist within the Facilities Development site and set up the quick link in the left-hand menu.                                                                                                    | 12    | Apr 13, 2017 03:55 PM | Ed Holmsen  |       |
|                                                                                                    |   |     |         | 6       | ) 3   | 34    | Adding Links as a Document Type in Sharepoint<br>Topic : Sharepoint<br>Instructions on how to set up a URL as a document type in a Sharepoint list or library                                                                                                    | 1     | Oct 27, 2017 04:49 PM | Ed Holmsen  |       |
|                                                                                                    |   | (   |         | ) (     | 1     | 9     | Cannot fax Adobe .pdf with RightFax<br>Topic : Rightfax<br>When sending a fax from MS Word it works, but when doing the same for a .pdf the RightFax phone number screen does not appear. Open Adobe Reader,<br>select Edit – Preferences.On the options screen, select Security (Enhanced) from the list.To the right of that, remove the check mark from the box next to<br>'Enable protected mode at startup'.Click OK to close the options window, then restart Adobe Reader.                                                                                                    | 5     | Nov 29, 2016 10:49 AM | Ed Holmsen  |       |
|                                                                                                    |   | (   |         | 0       | ) 2   | 24    | Connecting to the R: Drive Topic : General Iterations are the R: this if it as the second statement of the second statement of | 0     | Mar 28, 2017 04:38 PM | Ed Holmsen  |       |

- 1. The **Topics** section is an expandable tree that lets you drill down and search the help articles by category. Simply click the name of a category to expand its list of sub-category choices.
- 2. The **Search bar** lets you search for articles by entering key words or ID numbers.

|                                   | Q billing        |
|-----------------------------------|------------------|
| Click the magnifying glass to     | ✓ Entire Content |
| open a drop-down menu that lets   | Title            |
| you narrow your search by title,  | Description      |
| description, topic, or key words. | Торіс            |
|                                   | Keywords         |

- 3. If you have a resolution you would like to submit to the knowledge base for others to see, click the **New Solution** button to create your submission.
- 4. Open an article by clicking its blue Title.

### **Reports Page Overview**

The Reports page (graph icon) lets you choose from an existing list of reports, or create custom reports to pull information you wish to see about your team's requests.

| Requests Solutions 🔟 G                                                                                    |                                                                                                    |         |  |  |  |  |  |  |
|----------------------------------------------------------------------------------------------------|----------------------------------------------------------------------------------------------------|---------|--|--|--|--|--|--|
| 🕑 Incident Catalog 👻 Quick Act                                                                            | Incident Catalog  Quick Actions  AD Self Service Zoho Creator App Q Type here to search                                                                                                    |         |  |  |  |  |  |  |
| Report Folders 1                                                                                          | :: All Reports                                                                                                    |         |  |  |  |  |  |  |
| Manage Folders     Manage Folders     Reports by all requests     Reports by completed requests           | Reports by all requests     ssues, when reports that return huge number of records, are executed. To ensure application stability, we have restricted reports to return     a maximum of 30000 records only     a maximum of 5000 records when request description / resolution columns are selected |         |  |  |  |  |  |  |
| <u>Reports by SLA Violated requests</u> <u>Reports by pending requests</u> <u>Request Summary Reports</u> | A     6       New Custom Report             Flash Report             New Schedule Report             Advanced Analytics     ?                                                                                                    |         |  |  |  |  |  |  |
| Request Timespent Reports                                                                                 | 1 Reports by all requests                                                                                                    |         |  |  |  |  |  |  |
| <ul> <li>Survey Reports</li> <li>Depreciation</li> </ul>                                                  | Reports                                                                                                    |         |  |  |  |  |  |  |
|                                                                                                    | Requests by Group                                                                                                    |         |  |  |  |  |  |  |
| Actions                                                                                                   | E Reports by all requests                                                                                                    | $\odot$ |  |  |  |  |  |  |
| New Custom Report                                                                                         | Reports by completed requests                                                                                                    |         |  |  |  |  |  |  |
| New Schedule Report                                                                                       | Completed requests by Category                                                                                                    | 3 Edit  |  |  |  |  |  |  |
|                                                                                                    | Completed requests by Group                                                                                                    | Edit    |  |  |  |  |  |  |
|                                                                                                    | Completed requests by Department                                                                                                    | Edit    |  |  |  |  |  |  |
|                                                                                                    | The Completed requests by Due Date                                                                                                    | Edit    |  |  |  |  |  |  |

- 1. The **Report Folders** section correlates with the main reports list in the middle of the page. You can click these folders to view reports related by similar categories. Click the boxes next to the report titles in the main list to expand the categories.
- 2. To view a report, click its title to open it.
- 3. Click the **Edit** link to the far-right of any report to modify its parameters and the information it displays

- 4. Click **New Custom Report** button to create your own report.
- 5. You can schedule reports to automatically run according to the timeline you choose by clicking **New Schedule Report**.

## **Reports Page Overview**

The actual reports display information in different ways, depending on the type of report. Typically a graph will be shown at the top of the report, with the details shown below it. You can also export the report or print it.

|                     | Requests       Solutions       Admin       Lt.         ions       ADManager Plus       Advanced Analytics         Report Home > Reports by all requests > Request         Requests by Due Date       Edit         •       Page 1 of 4       •         Requests by Due Date       Edit         •       Page 1 of 4       •         •       Page 1 of 4       •         •       Cenerated by Laure Presnell on : Dec 18, 2017 11:         Total records : 95       Dueby Time : From Dec 17, 2017 12:00 AM To Dec | AD Self Service Zoho Creato<br>ts by Due Date<br>Save report as Schedule | App Q - Type here to search.<br>App An Antipathies App Antipathies App Antipathies Antipathies Antipathi | Add to Dashboard Cancel             | ₽     ►       Product Overview     ✓       ▷     PDF file       ■     XLS file       ■     CSV file       ■     DentalOne Partners, Inc. | 1.<br>2.       | Reports typically display a chart or graph at the<br>top of the report page.<br>The details of the report results are listed below<br>the chart or graph.                                                                                               |
|---------------------|----------------------------------------------------------------------------------------------------|--------------------------------------------------------------------------|----------------------------------------------------------------------------------------------------|-------------------------------------|----------------------------------------------------------------------------------------------------|----------------|----------------------------------------------------------------------------------------------------|
| New Schedule Report | 1                                                                                                    |                                                                          | 2017<br>Request Status<br>Closed + Open + Onhold                                                                                                    | 10<br>2<br>21.0+c-2017<br>22.0+c-20 | 1                                                                                                    | 3.<br>4.<br>5. | You can print or export the report in the row at<br>the top or bottom of the report.<br>Click the <b>Mail This Report</b> button to email the<br>report to someone.<br>You can add the report to your dashboard by<br>clicking <b>Add to Dashboard.</b> |
|                     | Request ID Request Mode                                                                                                    | Requester                                                                | Category                                                                                                    | Level                               | Request Status                                                                                                    |                |                                                                                                    |
|                     | Dec 18, 2017                                                                                                    |                                                                          |                                                                                                    |                                     |                                                                                                    |                |                                                                                                    |
|                     | 6126 E-Mail                                                                                                    | 0021 - Pewaukee Manager                                                  | User Administration                                                                                                    | Not Assigned                        |                                                                                                    |                |                                                                                                    |
|                     | 6127 E Mail                                                                                                    | 0021 - Pewaukee Manager                                                  | User Administration                                                                                                    | Not Assigned                        | Open                                                                                                    |                |                                                                                                    |
|                     | 6024 E-Mail                                                                                                    | 0151                                                                     | User Administration                                                                                                    | Not Assigned                        | Open                                                                                                    |                |                                                                                                    |
|                     |                                                                                                    | - Fort Mill Manager                                                      | out vanimatigoon                                                                                                    | not roaly neu                       | open.                                                                                                    |                |                                                                                                    |
|                     | 6130 E-Mail                                                                                                    | 0202 - Louisville Cedar Springs                                          | Dentrix                                                                                                    | Not Assigned                        | Open                                                                                                    |                |                                                                                                    |
|                     | 6025 E-Mail                                                                                                    | Ed<br>Holmsen                                                            | Software                                                                                                    | Not Assigned                        | Closed                                                                                                    |                |                                                                                                    |
|                     | 6026 E-Mail                                                                                                    | Laurie<br>Presnell                                                       | email                                                                                                    | Not Assigned                        | Open                                                                                                    |                |                                                                                                    |
|                     | 6027 E-Mail                                                                                                    | Ed<br>Holmsen                                                            | Software                                                                                                    | Not Assigned                        | Closed                                                                                                    |                |                                                                                                    |
|                     | 5953 E-Mail                                                                                                    | 0055 - Stow Manager                                                      | General                                                                                                    | Not Assigned                        | Closed                                                                                                    |                |                                                                                                    |
|                     | © € Page 1 of 4 ⊕ ⊛                                                                                                    | 3                                                                        | 🖬 Graph View 🖨 Print Prev                                                                                                    | iew Export as : 👂 HTML File         | 🖄 PDF file 🖹 XLS file 🖹 CSV file                                                                                                    |                |                                                                                                    |